### HART SNAP I/O MODULES USER'S GUIDE

Form 2132-160418—April 2016

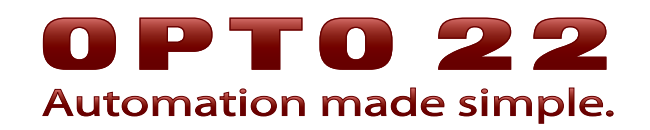

43044 Business Park Drive • Temecula • CA 92590-3614 Phone: 800-321-OPTO (6786) or 951-695-3000 Fax: 800-832-OPTO (6786) or 951-695-2712 www.opto22.com

#### **Product Support Services**

800-TEK-OPTO (835-6786) or 951-695-3080 Fax: 951-695-3017 Email: support@opto22.com Web: support.opto22.com HART SNAP I/O Modules User's Guide Form 2132-160418—April 2016

Copyright © 2014–2016 Opto 22. All rights reserved. Printed in the United States of America.

The information in this manual has been checked carefully and is believed to be accurate; however, Opto 22 assumes no responsibility for possible inaccuracies or omissions. Specifications are subject to change without notice.

Opto 22 warrants all of its products to be free from defects in material or workmanship for 30 months from the manufacturing date code. This warranty is limited to the original cost of the unit only and does not cover installation, labor, or any other contingent costs. Opto 22 I/O modules and solid-state relays with date codes of 1/96 or newer are guaranteed for life. This lifetime warranty excludes reed relay, SNAP serial communication modules, SNAP PID modules, and modules that contain mechanical contacts or switches. Opto 22 does not warrant any product, components, or parts not manufactured by Opto 22; for these items, the warranty from the original manufacturer applies. Refer to Opto 22 form 1042 for complete warranty information.

ActiveX, JScript, Microsoft, MS-DOS, VBScript, Visual Basic, Visual C++, Windows, and Windows Vista are either registered trademarks or trademarks of Microsoft Corporation in the United States and other countries. Linux is a registered trademark of Linus Torvalds. ARCNET is a registered trademark of Datapoint Corporation. Modbus is a registered trademark of Schneider Electric, licensed to the Modbus Organization, Inc. Wiegand is a registered trademark of Sensor Engineering Corporation. Allen-Bradley, CompactLogix, ControlLogix, MicroLogix, SLC, and RSLogix are either registered trademarks or trademarks of Rockwell Automation. CIP and EtherNet/IP are trademarks of ODVA.

groov includes software developed by the OpenSSL Project for use in the OpenSSL Toolkit. (http://www.openssl.org)

All other brand or product names are trademarks or registered trademarks of their respective companies or organizations.

Opto 22 Automation Made Simple.

Wired+Wireless controllers and brains are licensed under one or more of the following patents: U.S. Patent No(s). 5282222, RE37802, 6963617; Canadian Patent No. 2064975; European Patent No. 1142245; French Patent No. 1142245; British Patent No. 1142245; Japanese Patent No. 2002535925A; German Patent No. 60011224.

Opto 22 FactoryFloor, *groov*, Optomux, and Pamux are registered trademarks of Opto 22. Generation 4, *groov* Server, ioControl, ioDisplay, ioManager, ioProject, ioUtilities, *mistic*, Nvio, Nvio.net Web Portal, OptoConnect, OptoControl, OptoDataLink, OptoDisplay, OptoEMU, OptoEMU Sensor, OptoEMU Server, OptoOPCServer, OptoScript, OptoServer, OptoTerminal, OptoUtilities, PAC Control, PAC Display, PAC Manager, PAC Project, SNAP Ethernet I/O, SNAP I/O, SNAP OEM I/O, SNAP PAC System, SNAP Simple I/O, SNAP Ultimate I/O, and Wired+Wireless are trademarks of Opto 22.

# **Table of Contents**

# 0PT0 22

| Chapter 1: Introduction & Installation                  | 1    |
|---------------------------------------------------------|------|
| Introduction                                            | 1    |
| What's in this Guide?                                   | 2    |
| For Help                                                | 2    |
| About HART and HART SNAP I/O                            | 3    |
| Transmitters vs. Actuators                              | 3    |
| HART on the Modules                                     | 3    |
| Installation                                            | 4    |
| Install the Module                                      | 4    |
| Wire the Module                                         | 5    |
| SNAP-AIMA-iH                                            | 5    |
| SNAP-AOA-23-iH                                          | 5    |
| Alternate Wiring Diagram                                | 6    |
| Multidrop Wiring—SNAP-AIMA-iH                           | 6    |
| Multidrop Wiring—SNAP-AOA-23-iH                         | 6    |
| Apply Power to the Rack                                 | /    |
| What's Next                                             | /    |
| Removing a SINAP I/O Module                             | /    |
| Specifications                                          | 8    |
| SNAP-AIMA-IH Analog Input                               | 8    |
| SNAP-AOA-23-IH Analog Output                            | 9    |
| LEDS                                                    | 10   |
|                                                         |      |
| Chapter 2: Using HART SNAP I/O with PAC Control         | , 11 |
| PAC Control Commands for HART SNAP I/O                  | . 11 |
| Sample PAC Control Subroutines                          | . 11 |
| Requirements                                            | 12   |
| HART Commands Supported                                 | 12   |
| Installing the Example Strategy                         | 13   |
| Using the Subroutines                                   | 13   |
| Unpacking Data Strings Received from HART Commands      | . 16 |
| Command 3 Example                                       | 16   |
| HART Commands and Subroutine Instructions and Variables | . 17 |
| Command 0: Read Unique Identifier                       | 18   |

| Command 1: Read Primary Variable                         |    |
|----------------------------------------------------------|----|
| Command 2: Read Loop Current and Percent of Range        |    |
| Command 3: Read Dynamic Variable and Loop Current        | 20 |
| Command 6: Write Polling Address                         | 20 |
| Command 7: Read Loop Configuration                       |    |
| Command 8: Read Dynamic Variable Classifications         |    |
| Command 12: Read Message                                 | 22 |
| Command 13: Read Tag, Descriptor, Date                   | 22 |
| Command 14: Read Primary Variable Transducer Information | 23 |
| Command 15: Read Device Information                      |    |
| Command 16: Read Final Assembly Number                   |    |
| Command 17: Write Message                                |    |
| Chapter 3: Using HART SNAP I/O with a Custom Program     | 25 |
| Resources for Custom Programming                         | 25 |
| Getting Started                                          |    |
| Get Acquainted                                           | 25 |

Assign an IP Address25Configure I/O Points26In your program26In PAC Manager—Inspect Window26In PAC Manager—Configuration File29

# 1: Introduction & Installation

#### Introduction

HART<sup>®</sup> SNAP I/O modules for analog current input and output provide communication with other Highway Addressable Remote Transducer (HART) current loop devices.

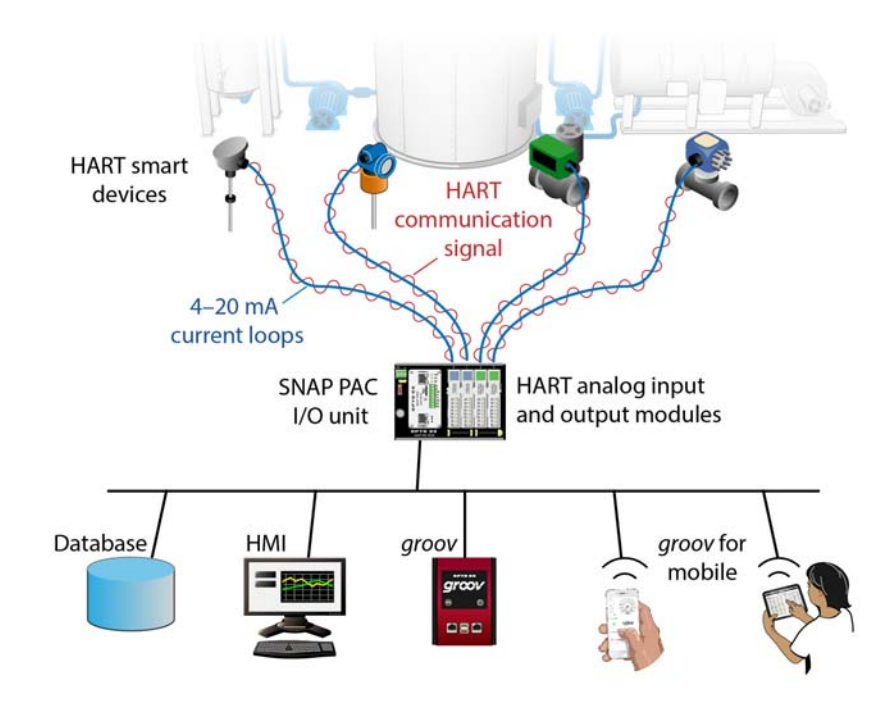

Two modules are available:

- The **SNAP-AIMA-iH** analog input module provides two channels of isolated current input with a range of 4–20 mA. External loop power supplies are required for current loops. This module is categorized by the HART protocol as a current input connection type, which means that the module is a low impedance device.
- The **SNAP-AOA-23-iH** analog output module provides two channels of isolated current output with a range of 4–20 mA. External loop power supplies are required for current loops. This module is categorized by the HART protocol as a current output device, which means that each channel controls the loop current and is a high impedance device.

OPTO

N N HART SNAP I/O modules mount on SNAP PAC racks alongside other SNAP I/O modules (analog, digital, and serial), so you have the combination of I/O you need at any location. The rack requires a SNAP PAC brain or rack-mounted controller for I/O processing and communications.

Designed to be part of the SNAP PAC System, HART SNAP I/O is most easily used with a SNAP PAC controller and PAC Control software, which includes specific commands for use with the HART protocol. Sample subroutines and a flowchart can be downloaded free from our website to give you a head start on communicating with HART smart devices.

HART SNAP I/O can also be used without PAC Control in a custom program you develop using our free HART Developer Toolkit, also available on our website, www.opto22.com.

#### What's in this Guide?

This guide assumes that you are familiar with the HART protocol and Opto 22's SNAP PAC System. Online resources are available for learning about HART. A good place to start is here on the HART Communication Foundation website:

http://en.hartcomm.org/hcp/tech/aboutprotocol/aboutprotocol\_what.html

To learn more about the SNAP PAC System, visit the Opto 22 website at www.opto22.com.

This guide includes the following chapters:

- Chapter 1: Introduction & Installation—How HART SNAP I/O works with HART devices; installation; specifications
- Chapter 2: Using HART SNAP I/O with PAC Control—Using PAC Control sample subroutines and HART commands in PAC Control
- Chapter 3: Using HART SNAP I/O with a Custom Program—Resources for configuring modules and communicating with them using a program built with our Developer's Toolkit

#### **For Help**

If you have problems installing or using SNAP serial communication modules and cannot find help in this guide or on our website, you can contact Opto 22 Product Support.

| Phone:           | 800-TEK-OPTO (800-835-6786<br>toll-free in the U.S. and Canada)<br>951-695-3080<br>Monday through Friday,<br>7 a.m. to 5 p.m. Pacific Time | NOTE: Email messages and phone<br>calls to Opto 22 Product Support<br>are grouped together and<br>answered in the order received. |
|------------------|----------------------------------------------------------------------------------------------------|----------------------------------------------------------------------------------------------------|
| Fax:             | 951-695-3017                                                                                                    |                                                                                                    |
| Email:           | support@opto22.com                                                                                                    |                                                                                                    |
| Opto 22 website: | www.opto22.com                                                                                                    |                                                                                                    |

When calling for technical support, be prepared to provide the following information about your system to the Product Support engineer:

- Software and version being used
- Controller firmware version (if applicable)

- PC configuration
- A complete description of your hardware, including:
  - IP addresses and net masks for devices on the system
  - type of power supply (brand and model)
  - types of I/O units installed
  - third-party devices installed (for example, barcode readers)
  - jumper configuration, if applicable
  - accessories installed (such as expansion cards)
  - Specific error messages seen.

#### About HART and HART SNAP I/O

The HART (Highway Addressable Remote Transducer) protocol is used for sending and receiving digital information across analog wires (4–20 mA loops). HART devices are a combination of a digital communication device and a 4–20 mA analog device.

A 4–20 mA loop can have one or more 4–20 mA receivers, but only one 4–20 mA transmitter (that is, only one device can drive the 4–20 mA current).

#### **Transmitters vs. Actuators**

HART field devices are generally categorized as transmitters or actuators (receivers):

- Transmitters transmit, or drive, the 4–20 mA current.
- Actuators (receivers) receive the 4–20 mA signal.

A receiver is called an actuator because most third-party HART devices are field devices that have HART capability built in, for example, a value or motor with a HART interface. So the HART actuator is typically a field device that is actuated based on what it *receives* via the HART interface.

From an electrical standpoint:

- The SNAP-AOA-23-iH output module is a transmitter because it is transmitting the 4–20 mA signal. It should only be used in loops with HART actuators (receivers), since actuators do not try to set the analog loop current.
- The SNAP-AIMA-iH input module is an actuator because it receives the 4–20 mA signal. It can be used in a loop with a transmitter and other actuators.

NOTE: Our implementation is somewhat different from other HART devices that interface with field signals in that the "field" side of our HART modules is actually the SNAP PAC brain. The HART side is the 4–20 mA side.

#### HART on the Modules

Each channel on each module features an integrated HART modem that allows the channel to communicate digitally with a HART FSK (frequency-shift keying) signal superimposed onto the analog 4–20 mA current loop. The channel is a master device when used together with SNAP PAC

brains or controllers to communicate with other HART current loop devices in either point-to-point or multidrop configurations.

The SNAP-AOA-23-iH and SNAP-AIMA-iH differ only in their analog function (4–20 mA input or output). The HART component is the same for both modules. The parameters they can read and write using HART depend on the other HART devices they are communicating with.

- If the connected device is an actuator (receiver), you can write and read process variables (with Command 79 or a device-specific command) to control the field output of the device. Most HART actuators are like a converter taking in a HART signal and sending out an analog field signal.
- If the connected device is a transmitter, you can only read process variables, since the transmitter only reads in field values and does not output them. Most HART transmitters are like a converter taking in an analog field signal and sending out a HART signal.

For configuring, you can use HART to read and write configuration data for any HART device using Commands 0 and 13 or many of the Common Practice Commands.

For more information on the HART protocol, visit: http://en.hartcomm.org/hcp/tech/aboutprotocol/aboutprotocol\_what.html

#### Installation

HART SNAP I/O modules mount on SNAP PAC racks with other SNAP I/O modules (analog, digital, and serial). These modules require a SNAP PAC brain or rack-mounted controller. They are not compatible with legacy brains and controllers.

#### **Install the Module**

HART SNAP I/O modules can be installed in any position on an Opto 22 SNAP PAC mounting rack.

1. Turn off power to the rack.

WARNING: Make sure power is off before continuing, or you will severely damage the module.

- 2. Remove the module from its packaging.
- Position the module over the connector on the rack, aligning the small slot at the base of the module with the retention bar on the rack. If it is next to another module, make sure the male and female module keys are aligned, as shown at right.
- **4.** Push straight down on the module to snap it into position.

If you need to remove the module, see page 7.

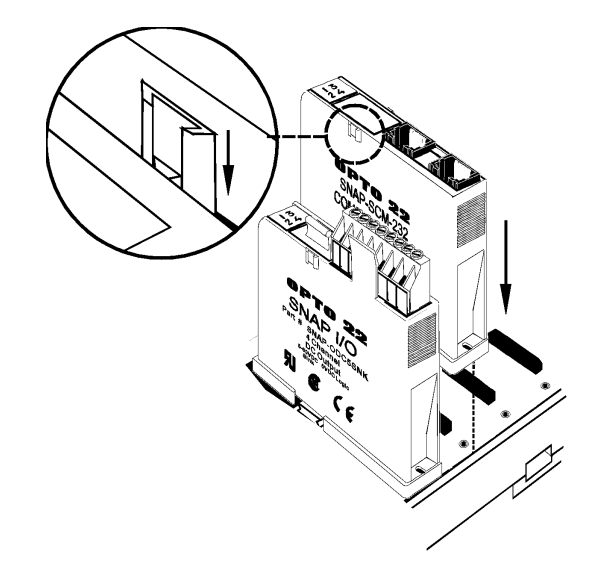

#### Wire the Module

Standard wiring for typical use is shown on this page.

#### **SNAP-AIMA-iH**

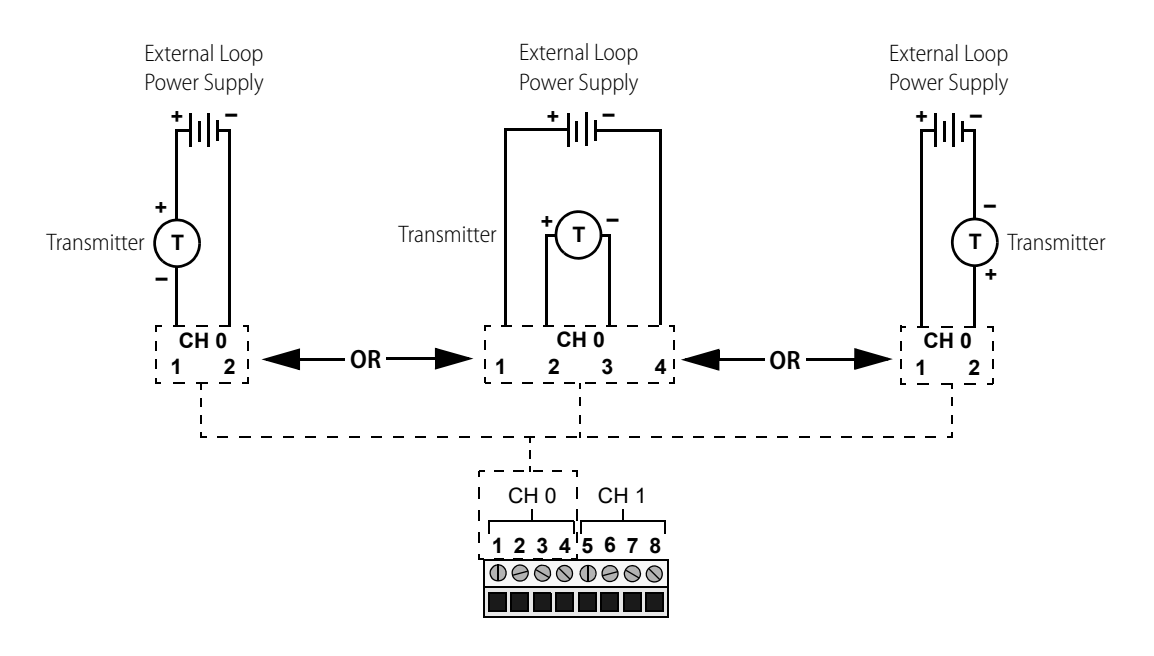

SNAP-AOA-23-iH

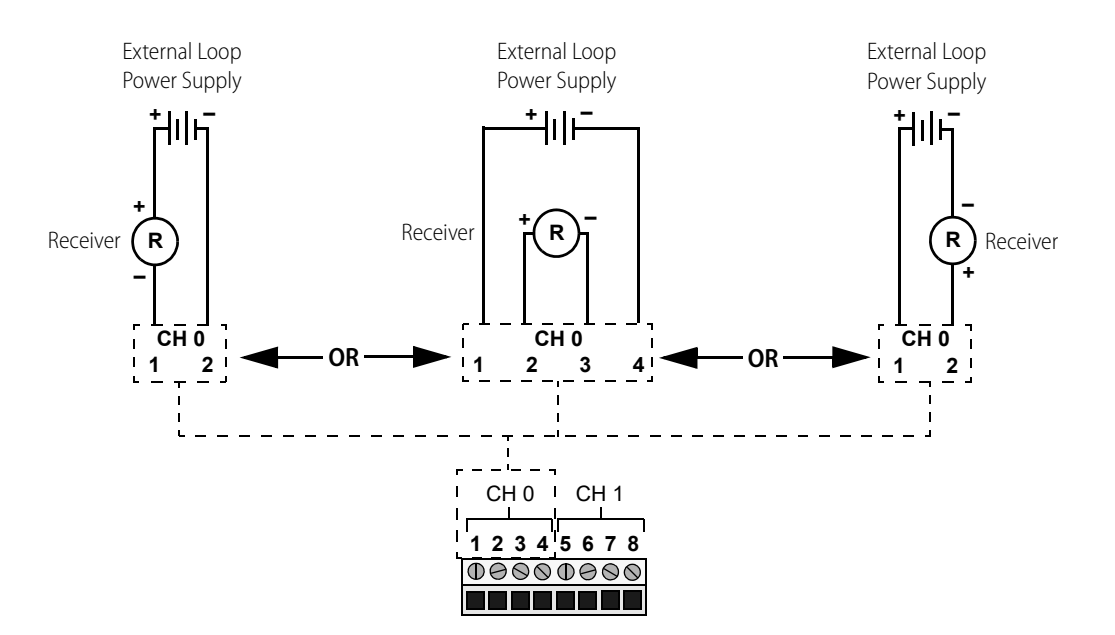

#### **Alternate Wiring Diagram**

Wiring shown on the previous page is typical use.

The wiring on this page is nonstandard. Use this page if:

- You are using the HART protocol but not using the analog signal.
- Your HART network includes too many devices for a standard 4–20 mA loop.

This alternative wiring makes sure all HART devices on your network have adquate power.

#### Multidrop Wiring—SNAP-AIMA-iH

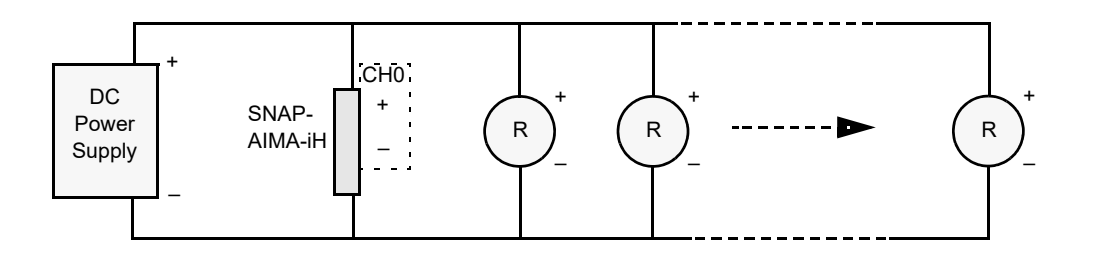

#### Multidrop Wiring—SNAP-AOA-23-iH

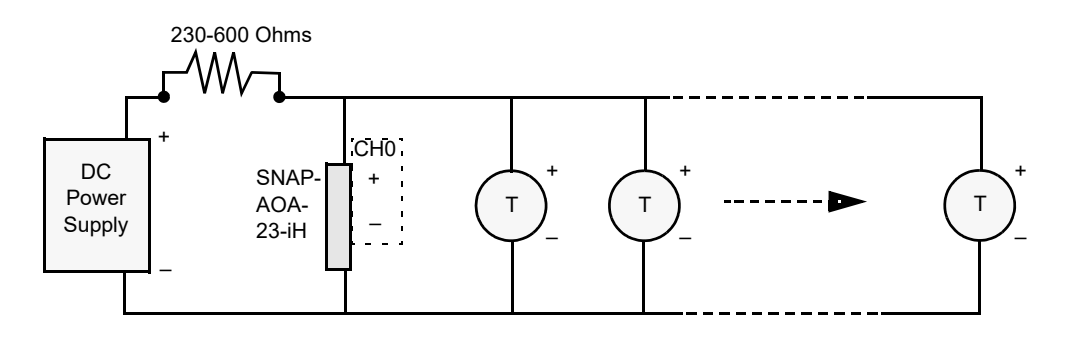

#### **Apply Power to the Rack**

Power can usually be supplied by an Opto 22 SNAP-PS5 power supply; however, check total power requirements for all modules and the processor.

#### What's Next

If you're using PAC Control, continue with Chapter 2: Using HART SNAP I/O with PAC Control. If you're building a custom program, skip to Chapter 3: Using HART SNAP I/O with a Custom Program.

#### Removing a SNAP I/O Module

To remove a module, use the SNAP module tool that came with the module.

**1.** Turn off power to the rack.

WARNING: Make sure power is off before continuing, or you will severely damage the module.

2. Holding the SNAP module tool as shown in the illustration at right, insert it into the notch at the base of the module.

NOTE: If you are facing the rack with the processor on the left side, the notch is on the back of the module.

**3.** Squeeze the module tool against the module to open the release latch, and pull straight up on the module to remove it.

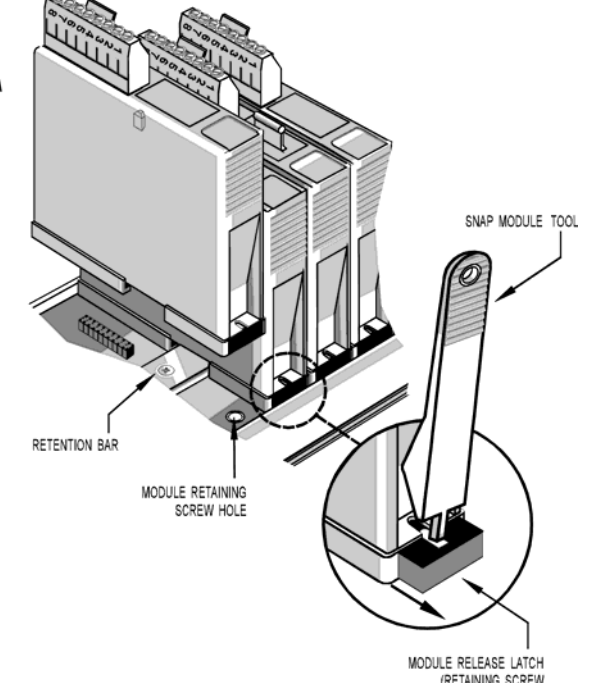

(RETAINING SCREW HOLE UNDER MODULE RELEASE LATCH)

#### **Specifications**

#### SNAP-AIMA-iH Analog Input

| Input Range<br>Nominal<br>Full                  | 4 to 20 mA<br>3.2 to 24 mA                 |
|-------------------------------------------------|--------------------------------------------|
| Maximum Survivable Input                        | 40 V or 160 mA                             |
| Impedance                                       | 230 Ohms nominal                           |
| Resolution                                      | 0.8 microamps                              |
| Accuracy                                        | +/- 10 microamps                           |
| Response Time<br>(% of span/delta l/delta time) | 99.9%/20.7mA/10 ms                         |
| Gain Temperature Coefficient                    | 30 ppm/ °C                                 |
| Offset Temperature Coefficient                  | 15 ppm/ °C                                 |
| DC Common Mode Rejection                        | >-120 dB                                   |
| AC Common Mode Rejection                        | >-120 dB @ 60 Hz                           |
| Maximum Operating Common<br>Mode Voltage        | 250 V continuous<br>1500 V transient (1 s) |
| Isolation: Channel-Channel                      | 250 V continuous<br>1500 V transient (1 s) |
| Power Requirements                              | 5 VDC (+/- 0.15) @ 150<br>mA               |
| Ambient Temperature:<br>Operating<br>Storage    | -20 °C to 70 °C<br>-40 °C to 85 °C         |
| Torque, hold-down screws                        | 4 in-lb (0.45 N-m)                         |
| Torque, connector screws                        | 5.26 in-lb (0.6 N-m)                       |
| Agency Approvals                                | UL, CE, RoHS, DFARS                        |
| Warranty                                        | Lifetime                                   |

#### SNAP-AOA-23-iH Analog Output

| Output Range<br>Nominal<br>Full                                                                                                    | 4 to 20 mA<br>3.2 to 24 mA                                                                                                    |
|----------------------------------------------------------------------------------------------------|----------------------------------------------------------------------------------------------------|
| External Loop Voltage Range<br>Nominal                                                                                                    | 12-36 VDC<br>24 VDC                                                                                                    |
| Maximum Load Resistance at<br>Specified Loop Voltage<br>12 VDC<br>24 VDC<br>36 VDC                                                                                                    | 300 Ohms<br>850 Ohms<br>1350 Ohms                                                                                                    |
| Resolution                                                                                                    | 5 microamps                                                                                                    |
| Accuracy                                                                                                    | +/- 20 microamps                                                                                                    |
| Response Time<br>(% of span/delta l/delta time)                                                                                                    | 99.9%/20.7 mA/400 ms                                                                                                    |
| Gain Temperature Coefficient                                                                                                    | -50 ppm/ °C                                                                                                    |
| Offset Temperature Coefficient                                                                                                    | -25 ppm/ °C                                                                                                    |
| DC Common Mode Rejection                                                                                                    | > 120 dB                                                                                                    |
| Do common Mode Rejection                                                                                                    | >-120 UB                                                                                                    |
| AC Common Mode Rejection                                                                                                    | >-120 dB @ 60 Hz                                                                                                    |
| AC Common Mode Rejection<br>Maximum Operating Com-<br>mon Mode Voltage                                                                                                    | <ul> <li>&gt;-120 dB @ 60 Hz</li> <li>250 V continuous</li> <li>1500 V transient (1 s)</li> </ul>                                                                                                    |
| AC Common Mode Rejection<br>Maximum Operating Com-<br>mon Mode Voltage<br>Common Mode Resistance                                                                                                    | <ul> <li>&gt;-120 dB @ 60 Hz</li> <li>250 V continuous</li> <li>1500 V transient (1 s)</li> <li>&gt;1000 megohms</li> </ul>                                                                                                    |
| AC Common Mode Rejection<br>Maximum Operating Com-<br>mon Mode Voltage<br>Common Mode Resistance<br>Isolation: Channel-Channel                                                                                                    | <ul> <li>&gt;-120 dB @ 60 Hz</li> <li>250 V continuous</li> <li>1500 V transient (1 s)</li> <li>&gt;1000 megohms</li> <li>250 V continuous</li> <li>1500 V transient (1 s)</li> </ul>                                                                                                    |
| AC Common Mode Rejection<br>Maximum Operating Com-<br>mon Mode Voltage<br>Common Mode Resistance<br>Isolation: Channel-Channel<br>Power Requirements                                                                                                    | <ul> <li>&gt;-120 dB @ 60 Hz</li> <li>250 V continuous<br/>1500 V transient (1 s)</li> <li>&gt;1000 megohms</li> <li>250 V continuous<br/>1500 V transient (1 s)</li> <li>5 VDC (+/- 0.15) @ 150 mA</li> </ul>                                                                                                    |
| AC Common Mode Rejection<br>Maximum Operating Com-<br>mon Mode Voltage<br>Common Mode Resistance<br>Isolation: Channel-Channel<br>Power Requirements<br>Ambient Temperature:<br>Operating<br>Storage                                                                             | <ul> <li>&gt;-120 dB @ 60 Hz</li> <li>250 V continuous</li> <li>1500 V transient (1 s)</li> <li>&gt;1000 megohms</li> <li>250 V continuous</li> <li>1500 V transient (1 s)</li> <li>5 VDC (+/- 0.15) @ 150 mA</li> <li>-20 °C to 70 °C</li> <li>-40 °C to 85 °C</li> </ul>                                                                         |
| AC Common Mode Rejection<br>Maximum Operating Com-<br>mon Mode Voltage<br>Common Mode Resistance<br>Isolation: Channel-Channel<br>Power Requirements<br>Ambient Temperature:<br>Operating<br>Storage<br>Torque, hold-down screws                                                 | <ul> <li>&gt;-120 dB @ 60 Hz</li> <li>250 V continuous</li> <li>1500 V transient (1 s)</li> <li>&gt;1000 megohms</li> <li>250 V continuous</li> <li>1500 V transient (1 s)</li> <li>5 VDC (+/- 0.15) @ 150 mA</li> <li>-20 °C to 70 °C</li> <li>-40 °C to 85 °C</li> <li>4 in-lb (0.45 N-m)</li> </ul>                                             |
| AC Common Mode Rejection<br>Maximum Operating Com-<br>mon Mode Voltage<br>Common Mode Resistance<br>Isolation: Channel-Channel<br>Power Requirements<br>Ambient Temperature:<br>Operating<br>Storage<br>Torque, hold-down screws<br>Torque, connector screws                     | <ul> <li>&gt;-120 dB @ 60 Hz</li> <li>250 V continuous<br/>1500 V transient (1 s)</li> <li>&gt;1000 megohms</li> <li>250 V continuous<br/>1500 V transient (1 s)</li> <li>5 VDC (+/- 0.15) @ 150 mA</li> <li>-20 °C to 70 °C<br/>-40 °C to 85 °C</li> <li>4 in-lb (0.45 N-m)</li> <li>5.26 in-lb (0.6 N-m)</li> </ul>                              |
| AC Common Mode Rejection<br>Maximum Operating Com-<br>mon Mode Voltage<br>Common Mode Resistance<br>Isolation: Channel-Channel<br>Power Requirements<br>Ambient Temperature:<br>Operating<br>Storage<br>Torque, hold-down screws<br>Torque, connector screws<br>Agency Approvals | <ul> <li>&gt;-120 dB @ 60 Hz</li> <li>250 V continuous<br/>1500 V transient (1 s)</li> <li>&gt;1000 megohms</li> <li>250 V continuous<br/>1500 V transient (1 s)</li> <li>5 VDC (+/- 0.15) @ 150 mA</li> <li>-20 °C to 70 °C<br/>-40 °C to 85 °C</li> <li>4 in-lb (0.45 N-m)</li> <li>5.26 in-lb (0.6 N-m)</li> <li>UL, CE, RoHS, DFARS</li> </ul> |

#### LEDs

Each module includes four LED indicators on the top of the module. LEDs 1 and 3 refer to channel 0; LEDs 2 and 4 refer to channel 1.

| LED 1 or 2<br>Status | LED 3 or 4<br>Activity | Description                                                                                                    |
|----------------------|------------------------|----------------------------------------------------------------------------------------------------|
| Solid Green          | Blinking Green         | HART channel is operational; loop voltage and current are within limits.                                                                                                    |
| Solid Red            | Blinking Red           | <ul> <li>HART communication error:</li> <li>On a SNAP-AOA-23-iH, check loop voltage. Excessive load resistance or an incorrect loop power supply may cause voltage to be too low.</li> <li>On a SNAP-AIMA-iH, check loop current to make sure it is between 3.9 mA and 20.2 mA.</li> <li>NOTE: If loop voltage and current are correct, contact Product Support.</li> </ul> |
| OFF                  |                        | Current loop open or loop voltage is zero. Implies that the channel is not being used.                                                                                                    |

# 2: Using HART SNAP I/O with PAC Control

#### PAC Control Commands for HART SNAP I/O

HART SNAP I/O modules are designed for use with a SNAP PAC programmable automation controller and PAC Control automation software (version 9.4 and higher).

Several HART-specific PAC Control commands make it possible for these modules to communicate any HART command that adheres to the HART request-response model or the burst message model.

HART-specific PAC Control commands include:

- Get HART Unique Address
- Send/Receive HART Command
- Receive HART Response
- Receive HART Burst Response

In addition, you'll use the following string commands (also in PAC Control version 9.4 and higher) to build parameters in HART-specific commands:

- Pack Float into String
- Pack Integer 32 into String
- Pack Integer 64 into String
- Pack String into String
- Unpack String

For details and examples on all PAC Control commands, see the Command Help in PAC Control or form 1701, the *PAC Control Command Reference*, available at www.opto22.com.

#### Sample PAC Control Subroutines

In your PAC Control strategy you will need to assemble all request data sent to the module and to parse all response data returned by the module. Sample subroutines are available to help you see how to communicate with HART devices using PAC Control. They can be downloaded from our website here: HART Sample Subroutines for PAC Control. Or go to www.opto22.com and search on HART.

0 P T 0

N N Here's what's included in the download:

- 14 PAC Control subroutines—one subroutine for each of 14 universal HART commands
- An Example Chart using the subroutines

#### **Requirements**

Before using the subroutines and example strategy, you will need:

- A PC running PAC Control software and the HART Sample Subroutines
- PAC Project (Basic or Pro) 9.4 or newer
- SNAP PAC controller with firmware version 9.4 or newer
- SNAP-AIMA-IH, HART communication analog 4-20 mA input module

#### **HART Commands Supported**

The following universal HART commands are supported by the PAC Control subroutines included in the example strategy. For details on the PAC Control variables used in each subroutine, see "HART Commands and Subroutine Instructions and Variables" on page 17.

| HART<br>Command | Name                                         | PAC Control Subroutine                            |
|-----------------|----------------------------------------------|---------------------------------------------------|
| 0               | Read Unique Identifier                       | HART_Command_0_ReadUniqueDeviceID                 |
| 1               | Read Primary Variable                        | HART_Command_1_ReadHartVariables                  |
| 2               | Read Loop Current and Percent of Range       | HART_Command_2_ReadLoopCurrent_RangePercent       |
| 3               | Read Dynamic Variables and Loop Current      | HART_Command_3_ReadDynamicVAR_LoopCurrent         |
| 6               | Write Polling Address                        | HART_Command_6_WritePollingAddress                |
| 7               | Read Loop Configuration                      | HART_Command_7_ReadLoopConfiguration              |
| 8               | Read Dynamic Variable Classifications        | HART_Command_8_ReadDynamicVariableClassifications |
| 12              | Read Message                                 | HART_Command_12_ReadMessage                       |
| 13              | Read Tag, Descriptor, Date                   | HART_Command_13_ReadTAGDescriptor_Date            |
| 14              | Read Primary Variable Transducer Information | HART_Command_14_ReadPrimaryVariableTransducerInfo |
| 15              | Read Device information                      | HART_Command_15_ReadDeviceInfo                    |
| 16              | Read Final Assembly Number                   | HART_Command_16_ReadFinalAssemblyNumber           |
| 17              | Write Message                                | HART_Command_17_WriteMessage                      |

#### Installing the Example Strategy

To install the example strategy on your computer, extract the contents of the PACControlHARTSubroutines.zip file to a folder on your C: drive. A good location is to create a new folder in the PAC Project installation directory.

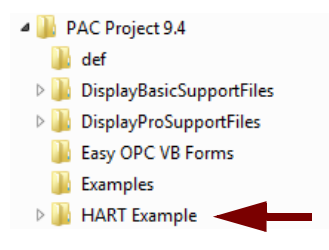

#### **Using the Subroutines**

Also see form 1700, the *PAC Control User's Guide* for detailed instructions on how to configure a controller, add an I/O unit, and use a subroutine.

Here are the basic steps to start reading data from your HART transmitter:

**1.** Open the strategy in PAC Control.

The following message appears.

| Â | The subroutine files were not found in their original location.<br>Archived copies were found at |
|---|--------------------------------------------------------------------------------------------------|
|   | "C:\Users\sshimelash\Documents\My<br>Projects\HARTExample\Subs\"                                 |
|   | Do you want to use the subroutines from this location?                                           |

2. Click Yes to use the subroutines from the location shown on the dialog box. Or click No to specify a new location for each subroutine file.

Once the strategy is installed and open in PAC Control, the contents of the Subroutines Included folder should look like this:

| <ul> <li>→ HART Subroutines</li> <li>→ Control Engines</li> <li>→ Subroutines Included</li> <li>→ HART_Command_0_ReadUniqueDeviceID</li> <li>→ HART_Command_12_ReadMessage</li> <li>→ HART_Command_13_ReadTAGDescriptor_Date</li> <li>→ HART_Command_14_ReadPrimaryVariableTransducerInfo</li> <li>→ HART_Command_15_ReadDeviceInfo</li> <li>→ HART_Command_16_ReadFinalAssemblyNumber</li> </ul> |
|----------------------------------------------------------------------------------------------------|
|                                                                                                    |
| Subroutines Included     ART_Command_0_ReadUniqueDeviceID     ART_Command_12_ReadMessage     ART_Command_13_ReadTAGDescriptor_Date     HART_Command_14_ReadPrimaryVariableTransducerInfo     ART_Command_15_ReadDeviceInfo     ART_Command_16_ReadFinalAssemblyNumber                                                                                                    |
| نظ HART_Command_0_ReadUniqueDeviceID<br>نط HART_Command_12_ReadMessage<br>نط HART_Command_13_ReadTAGDescriptor_Date<br>نط HART_Command_14_ReadPrimaryVariableTransducerInfo<br>نط HART_Command_15_ReadDeviceInfo<br>نط HART_Command_16_ReadFinalAssemblyNumber                                                                                                    |
| نظ HART_Command_12_ReadMessage<br>نظ HART_Command_13_ReadTAGDescriptor_Date<br>نظ HART_Command_14_ReadPrimaryVariableTransducerInfo<br>نظ HART_Command_15_ReadDeviceInfo<br>نظ HART_Command_16_ReadFinalAssemblyNumber                                                                                                    |
| نص HART_Command_13_ReadTAGDescriptor_Date<br>اص HART_Command_14_ReadPrimaryVariableTransducerInfo<br>اص HART_Command_15_ReadDeviceInfo<br>اص HART_Command_16_ReadFinalAssemblyNumber                                                                                                    |
| نص HART_Command_14_ReadPrimaryVariableTransducerInfo<br>المح HART_Command_15_ReadDeviceInfo<br>المح HART_Command_16_ReadFinalAssemblyNumber                                                                                                    |
| 🛥 HART_Command_15_ReadDeviceInfo<br>الطفي HART_Command_16_ReadFinalAssemblyNumber                                                                                                    |
| HART_Command_16_ReadFinalAssemblyNumber                                                                                                    |
|                                                                                                    |
| 📥 HART_Command_17_WriteMessage                                                                                                    |
| ART_Command_1_ReadHartVariables                                                                                                    |
| HART_Command_2_ReadLoopCurrent_RangePercent                                                                                                    |
| ART_Command_3_ReadDynamicVAR_LoopCurrent                                                                                                    |
| ART_Command_6_WritePollingAddress                                                                                                    |
| ART_Command_7_ReadLoopConfiguration                                                                                                    |
| ART_Command_8_ReadDynamicVariableClassifications                                                                                                    |
| 🕀 🧰 Charts                                                                                                    |
| 🕀 🫅 Variables                                                                                                    |
| 🗉 🛅 I/O Units                                                                                                    |

- **3.** Right-click the I/O Units folder to add an I/O unit with an installed SNAP-AIMA-iH input module and configure the module's points. Also make sure the control engine is properly configured. For details, see form 1700, the *PAC Control User's Guide*.
- **4.** In Config mode, expand the Variables folder and the Numeric Variables folder to find the nPollingAddress variable.

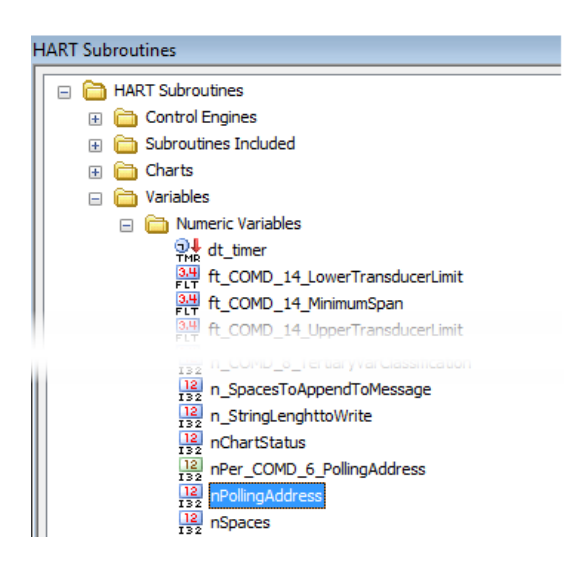

5. Double-click the nPollingAddress variable and change the initial value to the transmitter's polling address.

You can find the polling address in the documents included with your transmitter.

| Edit Variable | e 💌                       |
|---------------|---------------------------|
| Name:         | nPollingAddress           |
| Description:  |                           |
| Type:         | Integer 32 v              |
| Initializatio | n                         |
| Initia        | lize on strategy download |
| Initia        | ize on strategy run       |
| Persi:        | stent                     |
| Initial Va    | lue: 🖸                    |
| ОК            | Cancel Help               |

- 6. Click OK to confirm and close the dialog box.
- 7. Click Debug.

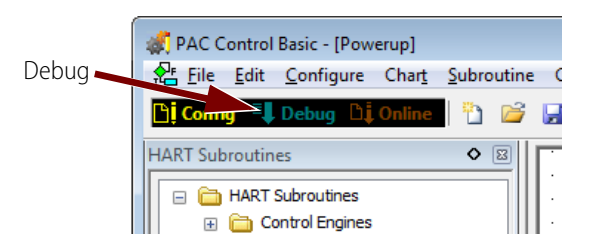

The code is compiled and downloaded to your controller.

8. Once that's done, click Run Strategy.

Now that the strategy is running, you will be able to read the unique identification of your device as well as the Primary and Secondary variables and other status information.

**9.** To read the value of a variable, double-click the variable in the Numeric Variables folder or the String Variables folder.

| HART Subroutines 🔷       |  |
|--------------------------|--|
| 😑 🗁 HART Subroutines     |  |
| 🕀 🛅 Control Engines      |  |
| 🗉 🛅 Subroutines Included |  |
| 🕀 🛅 Charts               |  |
| 🖃 🚞 Variables            |  |
| 🕀 🛅 Numeric Variables    |  |
| 🕀 🛅 String Variables     |  |
| 🚞 Pointer Variables      |  |
| Communication Handles    |  |
| 🛅 Numeric Tables         |  |
| 📄 String Tables          |  |
| 🚞 Pointer Tables         |  |
| 🕀 🛅 I/O Units            |  |
|                          |  |

Here are some examples of the variables:

| <u> </u>            | UniqueIdentifier" (scanning)          |
|---------------------|---------------------------------------|
| Value:              | 370A130AE7                            |
| 25 "ft_(            | COMD_3_LoopCurrent" (scanning)        |
| Value:              | 7.897085                              |
| \$ <u>¦</u> ≉ "ft_0 | COMD_3_PrimaryVariable" (scanning)    |
| Value:              | 24.33511                              |
| 312 "ft_            | COMD_3_QuaternaryVariable" (scanning) |
| Value:              | 26.91841                              |
| \$ <u>.</u>         | COMD_12_MessageRead" (scanning)       |
| Value:              | NEW HART MODULE, OPTO 22 09/2014      |

#### **Unpacking Data Strings Received from HART Commands**

In general, in order to unpack strings returned from the HART transmitter for specific HART commands, you will need to know which bytes to look at. However, if you are using the sample subroutines, this is done inside the subroutine; the specific HART command data is unpacked and copied to a variable in the example chart to ease the process of reading most common HART information. For details, refer to the HART documentation available on the HART Communication Foundation website, http://en.hartcomm.org

#### **Command 3 Example**

This graphic shows the subroutine response for Command 3.

| 312 "st_ | { "st_Comm3Res" (scanning)                 |       |                                              |                                                    |                                              |     |                                              |        |                                                                                                |    |    |    |    |    |    |    |    |    |    |    |    |    |    |    |    |    |    |    |    |    |    |    |    |    |  |
|----------|--------------------------------------------|-------|----------------------------------------------|----------------------------------------------------|----------------------------------------------|-----|----------------------------------------------|--------|------------------------------------------------------------------------------------------------|----|----|----|----|----|----|----|----|----|----|----|----|----|----|----|----|----|----|----|----|----|----|----|----|----|--|
| Name:    | me: st_Comm3Res                            |       |                                              |                                                    |                                              |     |                                              |        |                                                                                                |    |    |    |    |    |    |    |    |    |    |    |    |    |    |    |    |    |    |    |    |    |    |    |    |    |  |
| Width:   | 128 m                                      | nax w | ridth                                        | 34 (                                               | current                                      | wid | lth                                          |        |                                                                                                |    |    |    |    |    |    |    |    |    |    |    |    |    |    |    |    |    |    |    |    |    |    |    |    |    |  |
| Value:   | 86                                         | в7    | 0A                                           | 13                                                 | OA E                                         | 7   | 03                                           | 1A     | 00                                                                                             | 40 | 40 | FB | 5E | D6 | 20 | 41 | C0 | 9A | 20 | 20 | C9 | 74 | 23 | FO | 20 | C9 | 74 | 23 | FO | 20 | 41 | D5 | 90 | 98 |  |
| Bytes:   | 0<br>4<br>12<br>16<br>20<br>24<br>28<br>32 |       | 86<br>0A<br>00<br>5E<br>C0<br>20<br>F0<br>9C | B7<br>E7<br>40<br>D6<br>9A<br>74<br>C9<br>20<br>98 | 07<br>03<br>40<br>20<br>20<br>23<br>74<br>41 |     | 13<br>1A<br>FB<br>41<br>20<br>F0<br>23<br>D5 | t<br>À | 900<br>80<br>8<br>8<br>1<br>1<br>1<br>1<br>1<br>1<br>1<br>1<br>1<br>1<br>1<br>1<br>1<br>1<br>1 |    |    |    |    |    |    |    |    |    |    |    |    |    |    |    |    |    |    |    |    |    |    |    |    |    |  |
| Apph     |                                            | Watc  | h                                            | HEX                                                | •                                            | (i  | Mor                                          | e Inf  | 0                                                                                              |    |    |    |    |    |    |    |    |    |    |    |    |    |    |    |    |    |    |    |    |    |    |    |    |    |  |

The highlighted part is where the actual data begins (byte 10).

Command 3 fetches the following variables: Loop Current, Primary, Secondary, third and fourth Variable. These values can be temperature; pressure, etc. depending on the HART transmitter.

For the response (st\_Comm3Res), bytes 0 - 9 are the HART header and status bytes. In the unpack command shown below (Command 3), it starts reading the Loop current from byte10. However, when looking at the HART command specification, the Loop current reads starting at byte 0 (the header is ignored). So there is an offset of 10 when unpacking the response in PAC Control. If the HART document states to start reading at byte 0, that's byte 10 in PAC Control. If the response data byte says to read byte 4, in PAC Control you start reading from byte 14 (for the Primary variable).

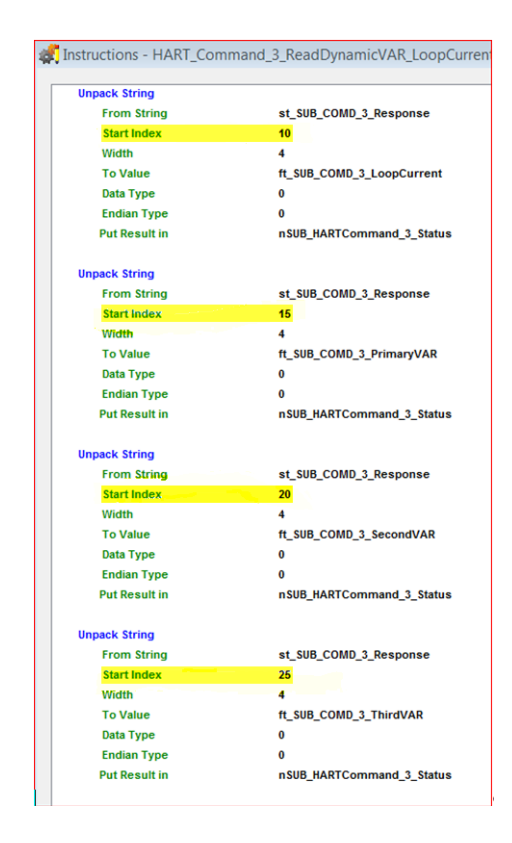

#### HART Commands and Subroutine Instructions and Variables

The command numbers are the same for all HART Transmitters. However, depending on what Dynamic Variables and commands a HART Device supports and the revision, the response might be slightly different from one device to another. Therefore, you will need to refer to the documentation for the specific HART transmitter being used and consider the information that is being read for that device.

Each HART command supported in the Sample Subroutines has an associated subroutine and PAC Control instruction. A table included with each command shows the variables used in the example chart to pass and receive HART information from the subroutine.

For additional information about the commands, see document numbers HCF\_SPEC\_127 and HCF\_SPEC-151 on the HART Communication Protocol website, http://en.hartcomm.org/

| HART Command                                             | Page |
|----------------------------------------------------------|------|
| Command 0: Read Unique Identifier                        | 18   |
| Command 1: Read Primary Variable                         | 19   |
| Command 2: Read Loop Current and Percent of Range        | 19   |
| Command 3: Read Dynamic Variable and Loop Current        | 20   |
| Command 6: Write Polling Address                         | 20   |
| Command 7: Read Loop Configuration                       | 21   |
| Command 8: Read Dynamic Variable Classifications         | 21   |
| Command 12: Read Message                                 | 22   |
| Command 13: Read Tag, Descriptor, Date                   | 22   |
| Command 14: Read Primary Variable Transducer Information | 23   |
| Command 15: Read Device Information                      | 23   |
| Command 16: Read Final Assembly Number                   | 24   |
| Command 17: Write Message                                | 24   |

#### **Command 0: Read Unique Identifier**

This is an Identity Command. Returns identity information about the field device (the HART Transmitter). When devising a strategy to communicate with a HART transmitter, always start with Command 0 (subroutine HART\_Command\_0\_ReadUniqueDeviceID) before using any of the other subroutines. Command 0 returns the unique ID for that device. The unique ID is used when calling a subroutine or HART command.

The Command 0 subroutine requires that you know the *Polling Address* of your HART Transmitter. The Polling Address is found in the documents provided with your transmitter.

PAC Control Instruction: HART\_Command\_0\_ReadUniqueDeviceID

| Passed Variable  | Format | Description                                            |
|------------------|--------|--------------------------------------------------------|
| HART I/O         | AI     | HART module on the rack                                |
| nPollingAddress  | INT 32 | Polling Address of the device                          |
| st_UniqueAddress | String | This is where the Unique Address is going to be saved. |
| nChartStatus     | INT 32 | Chart Status                                           |

#### **Command 1: Read Primary Variable**

Reads the Primary Variable. This value is returned along with its Units Code. **PAC Control Instruction**: HART\_Command\_1\_ReadHartVariables

| Passed Variable       | Format | Description                  |
|-----------------------|--------|------------------------------|
| HART I/O              | Al     | HART module on the rack      |
| st_UniqueAddress      | String | Unique Address of the device |
| n_COMD_1_PrimVar_Unit | INT32  | Unit of Primary Variable     |
| ft_COMD_1_PrimVar     | Float  | Primary Variable             |
| st_Comm1Res           | String | Entire Response              |
| nChartStatus          | INT 32 | Chart Status                 |

#### **Command 2: Read Loop Current and Percent of Range**

Reads the Loop Current and its associated Percent of Range. The Loop Current always matches the current that can be measured by the SNAP-AIMA-IH module.

**PAC Control Instruction**: HART\_Command\_2\_ReadLoopCurrent\_RangePercent

| Passed Variable          | Format | Description                                          |  |  |  |  |
|--------------------------|--------|------------------------------------------------------|--|--|--|--|
| HART I/O                 | AI     | HART module on the rack                              |  |  |  |  |
| st_UniqueAddress         | String | Unique Address of the device                         |  |  |  |  |
| st_empty                 | String |                                                      |  |  |  |  |
| ft_COMD_2_LoopCurrent    | Float  | Primary variable Loop Current: 4 - 20mA              |  |  |  |  |
| ft_COMD_2_PrimVarPercent | Float  | Primary variable Percent of Range (units of Percent) |  |  |  |  |
| st_Comm2Res              | String | Entire Response                                      |  |  |  |  |
| nChartStatus             | INT 32 | Chart Status                                         |  |  |  |  |

#### **Command 3: Read Dynamic Variable and Loop Current**

Reads the Loop Current and up to four predefined Dynamic Variables. **PAC Control Instruction**: HART\_Command\_3\_ReadDynamicVAR\_LoopCurrent

| Passed Variable                     | Format | Description                             |
|-------------------------------------|--------|-----------------------------------------|
| HART I/O                            | AI     | HART module on the rack                 |
| st_UniqueAddress                    | String | Unique Address of the device            |
| ft_COMD_3_LoopCurrent               | Float  | Primary variable Loop Current: 4 - 20mA |
| n_COMD_3_PrimaryVariable_UnitCode   | Int32  | Primary Variable Unit Code              |
| ft_COMD_3_PrimVar                   | Float  | Primary variable                        |
| n_COMD_3_SecondaryVariable_UnitCode | Int32  | Secondary Variable Unit Code            |
| ft_COMD_3_SecVar                    | Float  | Secondary variable                      |
| n_COMD_3_TertiaryVariableUnitCode   | Int32  | Tertiary variable Unit Code             |
| ft_COMD_3_TertiaryVariable          | Float  | Tertiary variable                       |
| n_COMD_3_QuaternaryVariableUnitCode | Int32  | Quaternary variable Unit Code           |
| ft_COMD_3_QuaternaryVariable        | Float  | Quaternary variable                     |
| st_Comm3Res                         | String | Entire Response                         |
| nChartStatus                        | Int32  | Chart Status                            |

#### **Command 6: Write Polling Address**

Writes the polling address and the loop current mode to the field device.

**PAC Control Instruction**: HART\_Command\_6\_WritePollingAddress

| Passed Variable            | Format | Description                  |  |  |  |  |
|----------------------------|--------|------------------------------|--|--|--|--|
| HART I/O                   | AI     | HART module on the rack      |  |  |  |  |
| st_UniqueAddress           | String | Unique Address of the device |  |  |  |  |
| nPer_COMD_6_PollingAddress | Int32  | Polling Address of Device    |  |  |  |  |
| st_Comm6Res                | String | Entire Response              |  |  |  |  |
| nChartStatus               | Int32  | Chart Status                 |  |  |  |  |

#### **Command 7: Read Loop Configuration**

Reads the polling address and the loop current mode.

PAC Control Instruction: HART\_Command\_7\_ReadLoopConfiguration

| Passed Variable          | Format | Description                  |
|--------------------------|--------|------------------------------|
| HART I/O                 | AI     | HART module on the rack      |
| st_UniqueAddress         | String | Unique Address of the device |
| st_empty                 | String |                              |
| n_COMD_7_PollingAddress  | Int32  | Polling Address              |
| n_COMD_7_LoopCurrentMode | Int32  | Loop Current Mode            |
| st_Comm7Res              | String | Entire Response              |
| nChartStatus             | Int32  | Chart Status                 |

#### **Command 8: Read Dynamic Variable Classifications**

Reads the Classification associated with the Dynamic Variables

PAC Control Instruction: HART\_Command\_8\_ReadDynamicVariableClassifications

| Passed Variable                      | Format | Description                        |
|--------------------------------------|--------|------------------------------------|
| HART I/O                             | AI     | HART module on the rack            |
| st_UniqueAddress                     | String | Unique Address of the device       |
| St_empty                             | String | -                                  |
| n_COMD_8_PrimaryVarCalssification    | Int32  | Primary Variable Classification    |
| n_COMD_8_SecondaryVarCalssification  | Int32  | Secondary Variable Classification  |
| n_COMD_8_TertiaryVarClassification   | Int32  | Tertiary variable Classification   |
| n_COMD_8_QuaternaryVarClassification | Int32  | Quaternary variable Classification |
| st_Comm8Res                          | String | Entire Response                    |
| nChartStatus                         | Int32  | Chart Status                       |

#### **Command 12: Read Message**

Reads the Message contained within the device.

PAC Control Instruction: HART\_Command\_12\_ReadMessage

| Passed Variable        | Format | Description                  |
|------------------------|--------|------------------------------|
| HART I/O               | AI     | HART module on the rack      |
| st_UniqueAddress       | String | Unique Address of the device |
| st_empty               | String |                              |
| st_COMD_12_MessageRead | String | Message Read                 |
| st_Comm7Res            | String | Entire Response              |
| nChartStatus           | Int32  | Chart Status                 |

#### Command 13: Read Tag, Descriptor, Date

Read Tag, Descriptor, Date contained within the device. Only the Tag (6 Bytes or 8 Packed ASCII Characters) is processed by this subroutine.

**PAC Control Instruction**: HART\_Command\_13\_ReadTAGDescriptor\_Date

| Passed Variable       | Format | Description                  |
|-----------------------|--------|------------------------------|
| HART I/O              | AI     | HART module on the rack      |
| st_UniqueAddress      | String | Unique Address of the device |
| st_empty              | String | -                            |
| st_COMD_13_TAG        | String | Tag                          |
| st_COMD_13_Descriptor | String | Descriptor                   |
| st_COMD_13_Date       | String | Date                         |
| st_Comm13Res          | String | Entire Response              |
| nChartStatus          | Int32  | Chart Status                 |

#### **Command 14: Read Primary Variable Transducer Information**

Reads the Transducer Serial Number, Limits/Minimum Span Units Code, Upper Transducer Limit, Lower Transducer Limit and Minimum Span for the Primary Variable Transducer.

PAC Control Instruction: HART\_Command\_14\_ReadPrimaryVariableTransducerInfo

| Passed Variable                         | Format | Description                       |
|-----------------------------------------|--------|-----------------------------------|
| HART I/O                                | AI     | HART module on the rack           |
| st_UniqueAddress                        | String | Unique Address of the device      |
| St_empty                                | String | -                                 |
| n_COMD_14_TransducerSerialNumber        | Int32  | Serial Number                     |
| n_COMD_14_TransducerLimits_SpanUnitCode | Int32  | Limits and Minimum Span Unit Code |
| ft_COMD_14_UpperTransducerLimit         | Float  | Upper Limit                       |
| ft_COMD_14_LowerTransducerLimit         | Float  | Lower Limit                       |
| ft_COMD_14_MinimumSpan                  | Float  | Minimum Span                      |
| st_Comm14Res                            | String | Entire Response                   |
| nChartStatus                            | Int32  | Chart Status                      |

#### **Command 15: Read Device Information**

Reads the alarm selection code, transfer function code, range values units code upper range value, Primary Variable lower range value, damping vale and write protect code.

PAC Control Instruction: HART\_Command\_15\_ReadDeviceInfo

| Passed Variable                         | Format | Description                            |
|-----------------------------------------|--------|----------------------------------------|
| HART I/O                                | AI     | HART module on the rack                |
| st_UniqueAddress                        | String | Unique Address of the device           |
| St_empty                                | String | -                                      |
| n_COMD_15_AlarmSelectCode               | Int32  | PV Alarm Selection Code                |
| n_COMD_15_TransferFunctionCode          | Int32  | PV Transfer Selection Code             |
| n_COMD_15_UpperLowerRangeValuesUnitCode | Int32  | PV Upper /Lower Range Values Unit Code |
| ft_COMD_15_UpperRangeValue              | Float  | PV Upper Range Value                   |
| ft_COMD_15_LowerRangeValue              | Float  | PV Lower Range Value                   |
| ft_COMD_15_DampingValueUnitSeconds      | Float  | PV Damping Value                       |
| n_COMD_15_WriteProtectCode              | Int32  | Write Protect Code                     |
| n_COMD_15_AnalogChannelFlags            | Int32  | PV Analog Channel Flags                |
| st_Comm15Res                            | String | Entire Response                        |
| nChartStatus                            | Int32  | Chart Status                           |

#### **Command 16: Read Final Assembly Number**

Reads the final assembly number associated with the device.

PAC Control Instruction: HART\_Command\_16\_ReadFinalAssemblyNumber

| Passed Variable               | Format | Description                  |
|-------------------------------|--------|------------------------------|
| HART I/O                      | AI     | HART module on the rack      |
| st_UniqueAddress              | String | Unique Address of the device |
| st_empty                      | String | -                            |
| n_COMD_16_FinalAssemblyNumber | Int32  | Final Assembly Number        |
| st_Comm16Res                  | String | Entire Response              |
| nChartStatus                  | Int32  | Chart Status                 |

#### **Command 17: Write Message**

Writes the Message into the device. To write a message to the transmitter or use Command 17, you need to move the message to the variable (st\_COMD\_17\_MessagetoWrite). Command 17 accepts messages that are exactly 32 characters to write to the transmitter.

PAC Control Instruction: HART\_Command\_17\_WriteMessage

| Passed Variable            | Format | Description                  |
|----------------------------|--------|------------------------------|
| HART I/O                   | AI     | HART module on the rack      |
| st_UniqueAddress           | String | Unique Address of the device |
| st_COMD_17_MessagetoWrite* | String | Message to write.            |
| st_Comm17Res               | String | Entire Response              |
| nChartStatus               | Int32  | Chart Status                 |

\* Note: The Message string must be exactly 32 string characters.

# 3: Using HART SNAP I/O with a Custom Program

#### **Resources for Custom Programming**

HART SNAP I/O modules are typically used with an Opto 22 PAC Control strategy running on a SNAP PAC programmable automation controller. If you're not using PAC Control, however, you can develop your own custom program. Here's what you'll need:

- One or more HART SNAP I/O modules on a SNAP PAC rack with a SNAP PAC I/O processor (brain or rack-mounted controller). See Chapter 1, "1: Introduction & Installation."
- The free SNAP PAC .NET HART developer toolkit. This toolkit lets you integrate HART SNAP I/O modules into an existing .NET/Mono application. This toolkit is available for download on www.opto22.com. It includes complete documentation.
- PAC Manager software. This free configuration and troubleshooting utility comes on a CD with all SNAP PAC brains and controllers and is also available for download on our website, www.opto22.com. Install PAC Manager on a Windows PC on the same Ethernet network as the I/O unit. The *PAC Manager User's Guide* (form 1704) is included.
- The *OptoMMP Protocol Guide* (form 1465, available on www.opto22.com). OptoMMP is the memory map protocol used by SNAP PAC I/O processors. This guide shows you how to address modules on the rack and includes the complete memory map, which provides the addresses you'll use to configure and communicate with HART SNAP I/O modules.

#### **Getting Started**

#### **Get Acquainted**

In Chapter 2 of the *OptoMMP Protocol Guide*, read "Overview of Programming,""Understanding the Memory Map," and "Referencing SNAP I/O Points."

#### **Assign an IP Address**

If the SNAP PAC I/O processor doesn't have a fixed IP address yet, follow steps in the *PAC Manager* User's Guide to assign it.

0 P T 0

N N

#### **Configure I/O Points**

You can configure the two points on the HART SNAP I/O module in your custom program or in PAC Manager software.

#### In your program

1. If you want to configure analog point features—watchdog, custom scaling, or output clamping—on HART SNAP I/O modules, follow instructions in "Using I/O Point Features" (in Chapter 2 of the *OptoMMP Protocol Guide*).

If you're not using these features, you do not need to configure points. The I/O processor recognizes points automatically.

2. Configure HART settings using the memory map section, "HART Module Configuration— Read/Write" in the Memory Map Appendix.

NOTE: The only thing you cannot configure in your custom program is a change to the IP port number used by one of the module's points. If you need to change the IP port number, use PAC Manager and remember to save the configuration to flash memory. You must reboot the I/O processor for the change to take effect.

#### In PAC Manager—Inspect Window

For individual I/O units, use the steps shown below. If you have several similar I/O units, you may prefer to create a configuration file and download it to several I/O units at once. For this option, see "In PAC Manager—Configuration File" on page 29.

1. On the PC, choose Start > Programs > Opto 22 > PAC Project > PAC Manager.

| PAC Manager          |  |
|----------------------|--|
| File Tools View Help |  |
|                      |  |
|                      |  |
|                      |  |
|                      |  |
|                      |  |
|                      |  |
|                      |  |
|                      |  |
|                      |  |
| Ready                |  |

2. In the PAC Manager main window, click Tools > Inspect.

If this is the first time you've used the Inspect window, it will be blank as shown below. If you've used it before, PAC Manager will try to connect to the last device you inspected and read its status.

| Inspect Opto 22 Device |          |                |        |                        |                 |
|------------------------|----------|----------------|--------|------------------------|-----------------|
| Device Name:           |          | ✓ Options ► St | tatus: |                        | 8               |
| Status Read            | tus Read |                |        |                        |                 |
| Status Write           |          |                |        | VE120                  | Refresh         |
| Wireless LAN           |          |                |        | 0.00 Received (0)      |                 |
| Point Config           |          |                |        | 100.00                 | 5               |
| Digital Bank           |          |                |        | L<br>Electric deserver |                 |
| Digital Point          |          |                |        | 23.40<br>06.200.200.2  | -               |
| Analog Bank            |          |                |        |                        |                 |
| Analog Point           |          |                |        |                        |                 |
| High Density           |          |                |        |                        |                 |
| System 🕨               |          |                |        |                        |                 |
| Scratch Pad 🔸          |          |                |        |                        |                 |
| Data Log 🔸             |          |                |        |                        |                 |
| PID +                  |          |                |        |                        |                 |
| Events +               |          |                |        |                        |                 |
| Communications >       |          |                |        |                        |                 |
| Other                  |          |                |        |                        | -               |
| Close Help             |          |                |        | 🗌 Auto Refi            | resh 15000 msec |

- **3.** In the Device Name field, enter the IP address you've assigned to the I/O unit with the HART module.
- **4.** Click the Point Config button in the left column. Click the module number and then the point you want to configure.

| ce Name:   10.19 | 2.50.45               | ✓ Options ▶               | Status:   Point Configuration area | ast read at 10/20/14 14:00:33           |
|------------------|-----------------------|---------------------------|------------------------------------|-----------------------------------------|
| Status Read      | Point Configuration   |                           |                                    |                                         |
|                  | Step 1: Choose a mod  | ule                       |                                    |                                         |
| Status Write     | Module 0 1            | 2 3 4 5 6 7               | 8 9 10 11 12 13 14 15              | Type: AIMA-iH (0x2A)                    |
|                  |                       |                           | 5 5 10 11 12 15 11 15              | .,,,,,,,,,,,,,,,,,,,,,,,,,,,,,,,,,,,,,, |
| ireless LAN 🔸    | Step 2: Choose a poin | t on the selected module  |                                    | Type: 4 to 20 mA (0x03)                 |
|                  | Point 0 1             | 2 3 4 5 6 7               | B 9 10 11 12 13 14 15              | Feature: None (0x00)                    |
| Point Config     | 16 17                 | 18 19 20 21 22 23 2       | 4 25 26 27 28 29 30 31             | Name:                                   |
|                  |                       |                           |                                    |                                         |
| Digital Bank     | Address               | Description               | Value                              | Refresh                                 |
| Digital Point    |                       | ALL POINTS                |                                    |                                         |
| -                | 0xFFFF F011 2000      | Module Type               | AIMA-iH (0x2A)                     | Apply                                   |
| Analog Bank      | 0xFFFF F011 2004      | Point Type                | 4 to 20 mA (0x03)                  |                                         |
|                  | 0xFFFF F011 2008      | Point Feature             | 0x 0000000                         |                                         |
| Analog Point     | 0xFFFF F011 2024      | Watchdog Output Value     | 0.000                              |                                         |
| High Density     | 0xFFFF F011 2028      | Watchdog Enabled          | Disabled                           |                                         |
| ingritochorcy    | 0xFFFF F011 2030      | Point Name                |                                    |                                         |
| Suctom           | 0VEEEE E011 200C      | ANALOG ONLY               | 0.00000                            |                                         |
| System +         | 0xFFFF F011 200C      | Gain                      | 0.00000                            |                                         |
| cratch Pad 🔹 🕨   | 0xFFFF F011 2014      | Upper Scaled Units        | 24.000                             |                                         |
|                  | 0xFFFF F011 2018      | Lower Scaled Units        | 3.200                              |                                         |
| Data Log 🔹 🕨     | 0xFFFF F011 2020      | Filter Weight (0=disable) | 0.000                              |                                         |
|                  | 0xFFFF F011 20BC      | Upper Clamp               | 0.000                              |                                         |
| FID F            | 0xFFFF F011 20B8      | Lower Clamp               | 0.000                              |                                         |
| Events 🕨         |                       |                           |                                    |                                         |
|                  |                       |                           |                                    |                                         |
| nmunications 🕨   |                       |                           |                                    |                                         |
| Other            |                       |                           |                                    |                                         |
| ound .           |                       |                           |                                    |                                         |

- **5.** If necessary, change Offset, Gain, Upper and Lower Scaled Units, and Filter Weight. When finished, click Apply.
- 6. In the left column, click Communications > HART Modules.
- **7.** Choose the module number from the dropdown list. Remember that the first module on the rack is numbered 0.

| /ice Name:   10.19 | 2.50.45            |                        | us:   HART Module area last read at 10/2 | 0/14 16:32:13 |
|--------------------|--------------------|------------------------|------------------------------------------|---------------|
| Status Read        | HART Modules       |                        |                                          |               |
| Status Write       | HART MODULE NUMBER |                        | lodule                                   |               |
|                    | Address            | Description            | Value                                    | Refresh       |
| WIREless LAIN      |                    | MODULE INFORMATION     |                                          |               |
|                    | 0xFFFF F0C0 0600   | Module Type            | AIMA-iH (0x2A)                           | Apply         |
| Point Config       | 0xFFFF F03A 7F60   | Module Subtype         | 1 (Revision A)                           |               |
|                    | 0xFFFF F03A 7F62   | Hardware Revision Date | 2014-02-27                               |               |
| Digital Bank       | 0xFFFF F03A 7F66   | Loader Version         | R1.0a                                    |               |
| Distal Dates       | 0xFFFF F03A 7F6A   | Firmware Version       | R1.0a                                    |               |
| Digital Point      |                    | PORT A                 |                                          |               |
| Apples Pople       | 0xFFFF F03A 9640   | Port Number            | 22512                                    |               |
| Analog bank        | 0xFFFF F03A 9644   | Primary Master         | 1                                        |               |
| Analog Point       | 0xFFFF F03A 9648   | Retry Limit            | 2                                        |               |
| Androg Fourie      | 0xFFFF F03A 964C   | Burst Message          | 0                                        |               |
| High Density       | 0xFFFF F03A 9650   | Promiscuous Mode       | 0                                        |               |
|                    | 0xFFFF F03A 9654   | Preambles Count        | 5                                        |               |
| Cuntum A           |                    | PORT B                 |                                          |               |
| System •           | 0xFFFF F03A 9670   | Port Number            | 22513                                    |               |
| Scratch Pad        | 0xFFFF F03A 9674   | Primary Master         | 1                                        |               |
| Sudurrau /         | 0xFFFF F03A 9678   | Retry Limit            | 2                                        |               |
| Data Log +         | 0xFFFF F03A 967C   | Burst Message          | 0                                        |               |
|                    | 0xFFFF F03A 9680   | Promiscuous Mode       | 0                                        |               |
| PID 🕨              | 0xFFFF F03A 9684   | Preambles Count        | 5                                        |               |
| Events +           |                    |                        |                                          |               |
| Communications 🕨   |                    |                        |                                          |               |
| Other +            |                    |                        |                                          |               |

#### Choose module number.

8. Set parameters for each port to match the HART device it will communicate with:

| Parameter        | Description                                                                                                    | Default              |
|------------------|----------------------------------------------------------------------------------------------------|----------------------|
| Port Number      | TCP port number. NOTE: If you change the port number you must restart the I/O unit after you finish configuration.                                                                                                    | See table on page 33 |
| Primary Master   | Master Address. 0 = Secondary Master, 1 = Primary Master<br>Use 1 if you want the HART SNAP I/O module to be the per-<br>manent master; you can temporarily attach another master<br>device for configuration or troubleshooting.        | 1                    |
| Retry Limit      | Number of times to retry communication. Valid values: 0 to 5<br>If the module does not receive a valid response from the<br>slave device after the maximum number of retries, it reports<br>an error.                                    | 2                    |
| Burst Message    | 0 = Don't report burst messages, 1 = Report burst messages<br>Burst messages occur when a slave device in a special mode<br>sends data without a request from a master.                                                                  | 0                    |
| Promiscuous Mode | miscuous Mode<br>0 = Don't report other master requests/responses,<br>1 = Report other master requests/responses<br>1 means that the module will report transactions initiated by<br>the other master, including requests and responses. |                      |

| Parameter       | Description                                                                                                    | Default |
|-----------------|----------------------------------------------------------------------------------------------------|---------|
| Preambles Count | Valid values: 5 to 20<br>Older HART devices may requre more than 5 preamble char-<br>acters. Verify using HART command 0. | 5       |

9. When everything is correct, click Apply.

The configuration is sent to the I/O unit BUT is not saved to flash memory. If the I/O unit loses power or is turned off, you will have to reconfigure the HART modules.

- **10.** When you've finished configuring modules, save the configuration to flash:
  - a. Click Status Write in the left column.
  - **b.** In the Operation area halfway down the window, highlight Store configuration to flash.

| vice Name: 10.19 | 92.50.45 • Options • Status: Status Write area                            | last read at 10/20/14 16:37:15 |         |
|------------------|---------------------------------------------------------------------------|--------------------------------|---------|
| Status Read      | Status Write                                                              |                                |         |
| Charles Martin   | Address Description                                                       | Value                          | Refresh |
| Status write     | 0xEEEE E038 0004 Always BootP/DHCP On Powerup                             | No. 🔽                          | 1       |
|                  | 0xFFFF F038 0008 Degrees F/C                                              | Degrees C 🔹                    | Apply   |
| Wireless LAN     | 0xFFFF F038 0010 Comm Watchdog Time (msec), 0 = Disable                   | 0                              |         |
|                  | 0xFFFF F038 0014 TCP Minimum Retransmission Timeout (msec)                | 250                            |         |
| Point Config     | 0xFFFF F038 0018 TCP Initial Retransmission Timeout (msec)                | 3000                           |         |
|                  | 0xFFFF F038 001C TCP Retransmission Attempts                              | 5                              |         |
| Digital Bank     | 0xFFFF F038 0020 TCP Idle Session Timeout (msec), 0 = Disable             | 240000                         |         |
|                  | 0xFFFF F038 0294 Digital Feature Scan Interval (msec)                     | 1                              |         |
| Digital Point    | 0xFFFF F038 0050 Max Analog and High Density Digital Scan Interval (msec) | 1000                           |         |
| Analog Bank      | 0xFFFF F038 0298 Out Of Range Value                                       | -32768.000                     |         |
|                  | 0xFFFF F038 0054 Scanner Flags                                            | 0x 0000000                     |         |
| Analog Point     | 0xFFFF F038 0154 Host Name                                                | -                              | r       |
| Andioground      |                                                                           |                                |         |
| High Density     | Operation                                                                 |                                |         |
|                  | OptoMMP Device   Send Command                                             |                                |         |
| Suctom 1         | Restart Device from powerup                                               |                                |         |
| System v         | Store configuration to flash                                              |                                |         |
| Scratch Pad      | Erase configuration from flash                                            |                                |         |
|                  | Reset to defaults and Restart Device                                      |                                |         |
| Data Log 🕨       | Store configuration and TD pattings to migra CD                           |                                |         |
| -                | Store configuration and IP settings to microSD                            |                                |         |
| PID 🕨            | Frase firmware from microSD                                               |                                |         |
|                  | Erase strategy from microSD                                               |                                |         |
| Events 🕨         | Other                                                                     |                                |         |
| Communications   | Switch to loader mode                                                     |                                |         |
|                  | Clear Digital Events - Expanded configuration                             |                                |         |
| Other +          | Clear Digital Events - Old configuration 👻                                |                                |         |
|                  |                                                                           |                                |         |

- c. Click Send Command.
- **d. IMPORTANT:** If you have changed the TCP port number, highlight the operation Restart Device from powerup, and click Send Command again.

The configuration is stored to the I/O unit's flash memory, and you're ready to use the module.

#### In PAC Manager—Configuration File

If you have several similar I/O units, you can create a configuration file (also called a tag database) and download it to several I/O units at once. A sample configuration file is included in the Developer's Toolkit, which you can modify as needed. Or follow these steps to create a new file.

1. On the PC, choose Start > Programs > Opto 22 > PAC Project > PAC Manager.

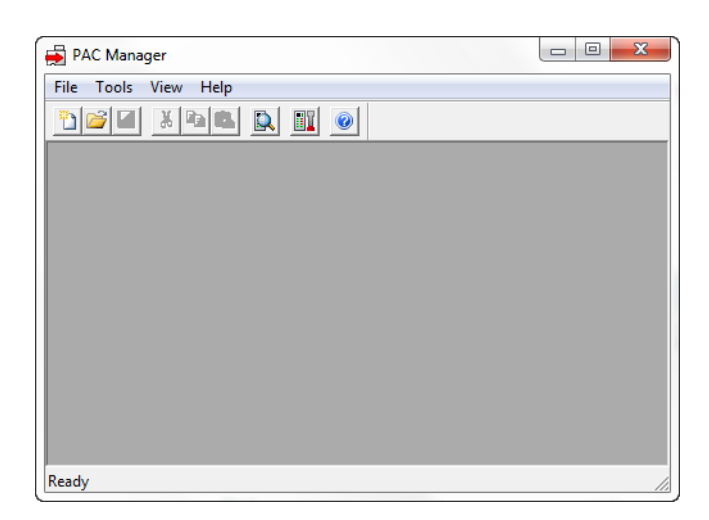

2. In the PAC Manager main window, click the New button or choose File > New and create a new tag database (configuration file).

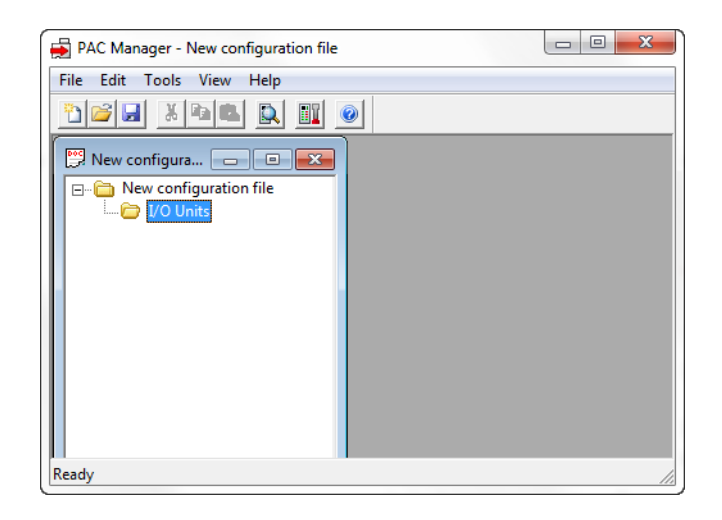

- **3.** In the tree, double-click the I/O Units folder. Follow steps in the *PAC Manager User's Guide* to add the I/O unit and configure its I/O modules and points. The SNAP-AIMA-iH is an analog input module; the SNAP-AOA-23-iH is an analog output module.
- **4.** In the Configure I/O Units dialog box, highlight the I/O unit the HART module is on and click the Modules button.

| ÷ | ) Configure I/ | O Units      |          |               |          |    | ×                    |           |
|---|----------------|--------------|----------|---------------|----------|----|----------------------|-----------|
|   | Name           | Туре         | Port     | Address       | Watchdog | De | <u>A</u> dd          |           |
|   | Preprocess     | SNAP-PAC     | Ethernet | 10.192.54.110 | Enabled  |    | <u>M</u> odify       |           |
|   |                |              |          |               |          |    | Delete               |           |
|   |                |              |          |               |          |    | Import/ <u>C</u> opy |           |
|   |                |              |          |               |          |    | 1/0 Points           |           |
|   |                |              |          |               |          |    | PID Loops            |           |
|   |                |              |          |               |          |    | Modules +            | — Modules |
|   |                |              |          |               |          |    | Events 🕨             | button    |
|   |                |              |          |               |          | _  | Scratch Pad 🔸        |           |
| 1 | •              |              | III      |               |          | •  | Communications ►     |           |
|   | Close          | <u>H</u> elp |          |               |          |    | Others +             |           |

**5.** Choose HART Modules from the pop-up menu.

| Address          | Description      | Value |
|------------------|------------------|-------|
|                  | PORT A           |       |
| 0xFFFF F03A 9400 | Port Number      | 22500 |
| 0xFFFF F03A 9404 | Primary Master   | 0     |
| 0xFFFF F03A 9408 | Retry Limit      | 2     |
| 0xFFFF F03A 940C | Burst Message    | 0     |
| 0xFFFF F03A 9410 | Promiscuous Mode | 0     |
| 0xFFFF F03A 9414 | Preambles Count  | 5     |
|                  | PORT B           |       |
| 0xFFFF F03A 9430 | Port Number      | 22501 |
| 0xFFFF F03A 9434 | Primary Master   | 0     |
| 0xFFFF F03A 9438 | Retry Limit      | 2     |
| 0xFFFF F03A 943C | Burst Message    | 0     |
| 0xFFFF F03A 9440 | Promiscuous Mode | 0     |
| 0xFFFF F03A 9444 | Preambles Count  | 5     |
|                  |                  |       |
|                  |                  |       |
|                  |                  |       |
|                  |                  |       |

- **6.** In the Number field, choose the HART module's position from the drop-down list. Click to put a check mark in the Used box.
- 7. Configure all parameters for each port used.
  - **Port Number**: If you need to change port numbers, enter a new number for each port in the Port Number field.
  - Primary Master: 0 = Secondary Master, 1 = Primary Master
     A master is a device that is in control of the HART Bus. Either master (Primary or Secondary) can initiate a transaction with a slave field device attached to the bus.

If you want a permanent master connected to the HART bus, use Primary Master = 1. This allows you to temporarily attach another master device to configure a device or troubleshoot the HART bus.

- **Retry Limit**: 0, 1, 2, 3, 4, or 5

If the module does not receive a valid message from the slave device it is talking to, it will automatically send up to the configured number of retries until it gets a valid response. If it does not get a valid response after the maximum number of retries, it will report back that an error occurred.

- Burst Message: 0 = Don't report burst messages, 1 = Report burst messages
   A burst message occurs in a special mode where one slave device on the HART Bus is periodically sending data without a request generated by a master device.
- Promiscuous Mode: 0 = Don't report other master requests/responses, 1 = Report other master requests/responses.

When enabled (1), the module reports transactions initiated by the other master on the bus, including requests generated by the other master and responses to those requests by the addressed slave.

- **Preambles Count**: 5 to 20

Preamble characters are sent with every message to indicate that data is about to be transmitted. The default of 5 should work in most situations. However, you might need to increase the number if the slave device requires more preamble characters, which is generally true of older HART devices and can be determined using HART command 0.

- 8. When all HART modules are configured, click OK to close the dialog box.
- **9.** Choose File > Save to save the configuration file.
- **10.** When configuration is complete, choose Tools > Send Configuration to I/O Unit.

| Send Configuration to Opto 22 Device |             |           |                             |                              |  |  |  |  |
|--------------------------------------|-------------|-----------|-----------------------------|------------------------------|--|--|--|--|
| Name<br>HART_IO_unit                 | Description | Port 2001 | Address List<br>192.168.0.1 | Clear Flash<br>Close<br>Help |  |  |  |  |
| ✓ Save to Flash<br>☐ Restart Device  |             |           | Timeout (msec):             |                              |  |  |  |  |

The list on the left shows all the I/O units in this configuration file. When you click a unit, the Address List shows the IP addresses for all I/O units to receive the same configuration.

- **11.** Highlight the I/O unit configuration(s) you want to send.
- 12. Highlight the IP addresses to receive the I/O unit configuration.

If you don't highlight any addresses, the configuration will be sent to the entire list.

NOTE: If you highlighted more than one unit configuration, each unit configuration will automatically be sent to all the IP addresses associated with it.

**13.** If necessary, change the Timeout field.

The timeout field shows how long, in milliseconds, PAC Manager will try to communicate with the I/O unit before returning a timeout error.

14. To save the configuration file to flash memory as well as to RAM, check Save to Flash. To also restart the unit, check Restart I/O Unit.

IMPORTANT: If you have changed an IP Port number, you must save the change to flash and restart the I/O unit.

15. Click Send.

The configuration data is sent to the I/O units.

#### **HART Module and Port Numbers**

For quick reference, the following table shows HART modules and ports, their default TCP port numbers, and their starting memory map addresses, beginning with FFFF F03A 9400. For more information about the memory map, see the *OptoMMP Protocol Guide*.

| Module | Port | Default<br>TCP port | Memory Map<br>Address | Module | Port | Default<br>TCP port | Memory Map<br>Address |
|--------|------|---------------------|-----------------------|--------|------|---------------------|-----------------------|
| 0      | А    | 22500               | 9400                  | 8      | А    | 22516               | 9700                  |
| 0      | В    | 22501               | 9430                  | 8      | В    | 22517               | 9730                  |
| 1      | А    | 22502               | 9460                  | 9      | А    | 22518               | 9760                  |
| 1      | В    | 22503               | 9490                  | 9      | В    | 22519               | 9790                  |
| 2      | А    | 22504               | 94C0                  | 10     | А    | 22520               | 97C0                  |
| 2      | В    | 22505               | 94F0                  | 10     | В    | 22521               | 97F0                  |
| 3      | А    | 22506               | 9520                  | 11     | А    | 22522               | 9820                  |
| 3      | В    | 22507               | 9550                  | 11     | В    | 22523               | 9850                  |
| 4      | А    | 22508               | 9580                  | 12     | А    | 22524               | 9880                  |
| 4      | В    | 22509               | 95B0                  | 12     | В    | 22525               | 98B0                  |
| 5      | А    | 22510               | 95E0                  | 13     | А    | 22526               | 98E0                  |
| 5      | В    | 22511               | 9610                  | 13     | В    | 22527               | 9910                  |
| 6      | А    | 22512               | 9640                  | 14     | А    | 22528               | 9940                  |
| 6      | В    | 22513               | 9670                  | 14     | В    | 22529               | 9970                  |
| 7      | А    | 22514               | 96A0                  | 15     | А    | 22530               | 99A0                  |
| 7      | В    | 22515               | 96D0                  | 15     | В    | 22531               | 99D0                  |